## 学生学信网上获取图像采集码流程

第一步:微信打开学信网公众号并登录 第二步:点击右上角的菜单 Q 学信网 :

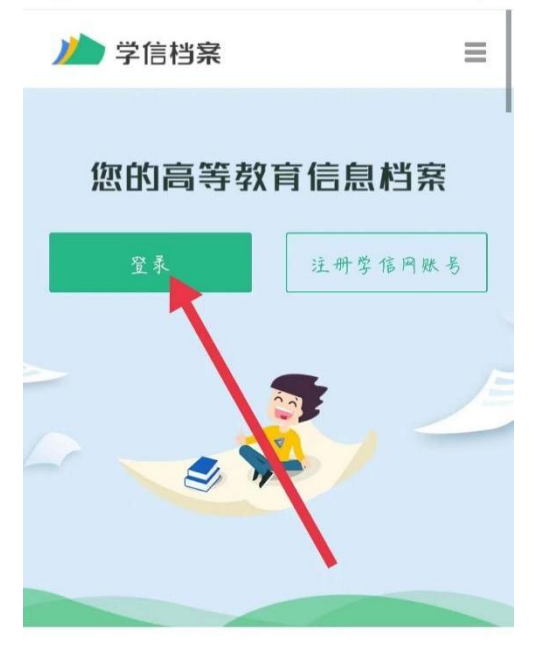

#### 免费查看学籍、学历、学位信息

#### 第三步:打开学信档案

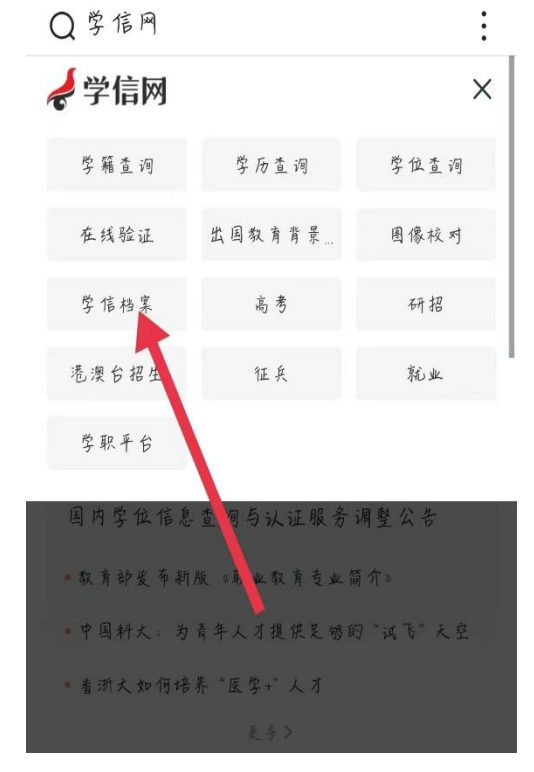

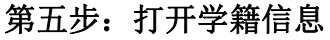

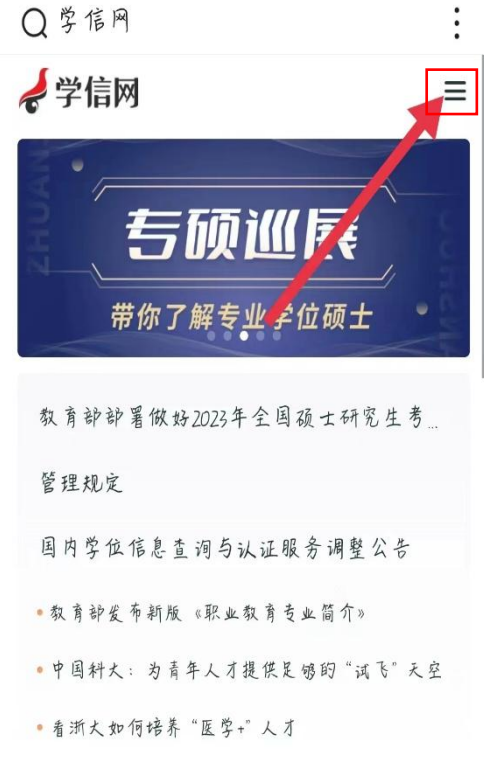

#### 第四部:打开高等教育信息

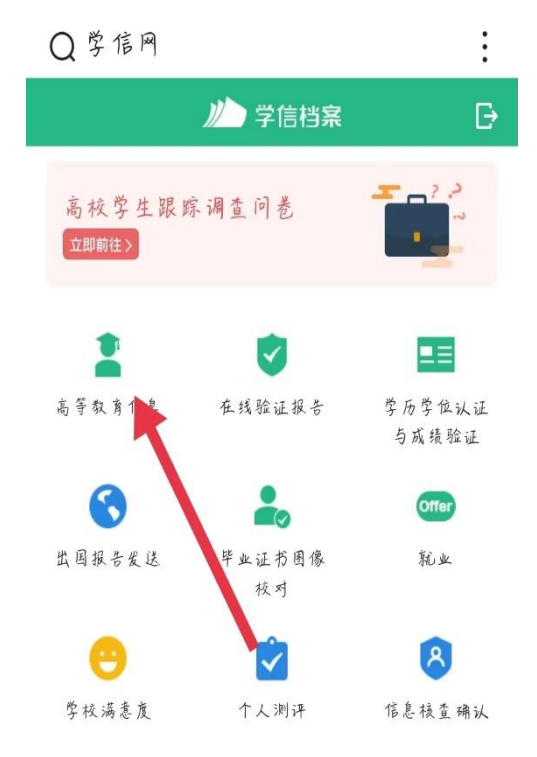

#### 第六步:打开查看图像采集码

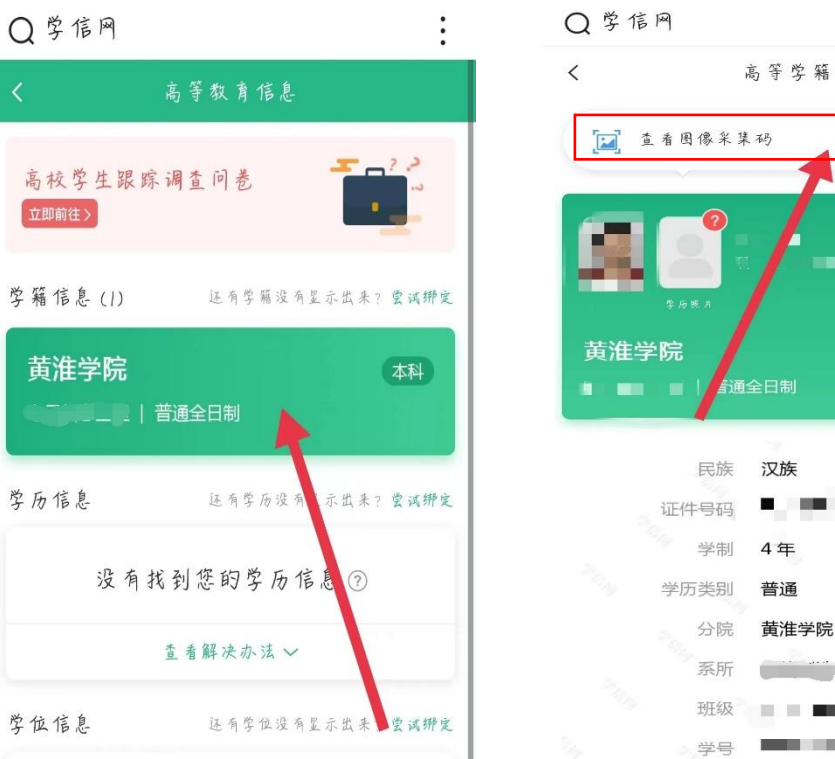

# > 本科 民族 汉族 100 C 100 C 4年 普通 黄淮学院 10 H 🖬

:

### 第七步:保存图像采集码

Q学信网

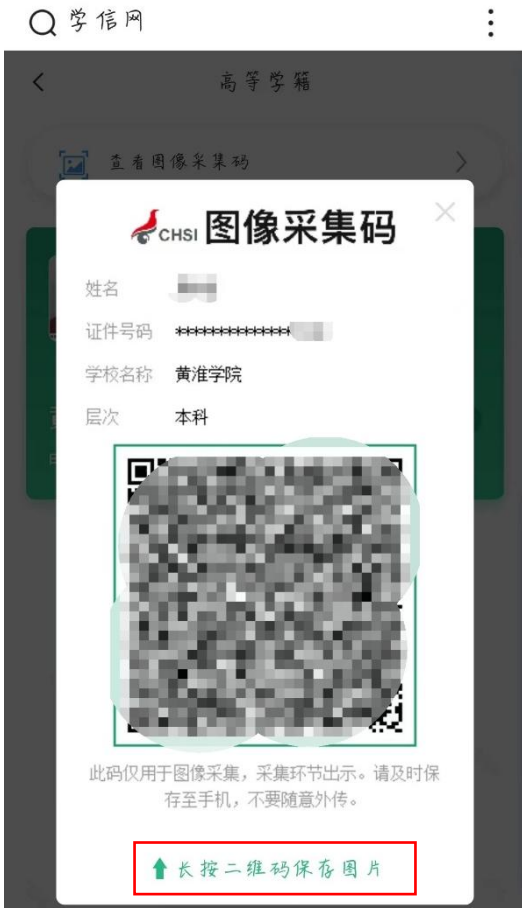